## MALAYAN BANKING BERHAD – MAYBANK2U

Loan Repayment Guide Via Internet Banking (Manual Pembayaran Pinjaman Melalui Perbankan Internet)

| No | Item                                                                                                    |                                                                                                    | Step                                                                                                    |
|----|----------------------------------------------------------------------------------------------------|----------------------------------------------------------------------------------------------------|----------------------------------------------------------------------------------------------------|
| 1  | Maybank2u         Waybank2u         Waybank2u | Image: State State | Visit Maybank2u website and<br>login to your account<br>Layari laman web Maybank2u<br>dan log masuk ke akaun anda                            |
| 2  | Maybank2u<br>Ver tast legin was in Wednesder, 15 December 2021 in<br>Pay<br>Pay From<br>Pay To<br>My Favorites                                                                                                    | MY ACCOUNTS       MPRY       CONTACT US         BUSSASS       TRANSFER       RELOAD         TRANSFER       Available Balance RM 8029.91       •         Payee       •       •         Image: Rev Payment                                                                                                    | Go to 'Pay' tab, then select Pay to<br>'Payee'<br>Pergi ke tab 'Pay', kemudian pilih<br>'Payee' dan pilih 'Pay to' dalam<br>senarai pilihan. |
| 3  | Maybank2u<br>Wordentday, 31 December 2021 of<br>Pay From<br>Pay To<br>My Favorites                                                                                                    | MY ACCOUNTS       PAYS TRANSPORT       APPLY       CONTACT US         BRESSAR       TRUNSFER       RELOAD         TRUNSFER       Available Balance RM 8,029.81          Payce           Payce           Payce           PTTN       Bayram Balk Phijaman Pendidikan          PTTN - Skriva Plus           PTTN - Skriva Plus           PTTN - Skriva Plus           Maylansi Master Card           American Express Credit           Card                                                                                                    | Type 'PTPTN' and select 'PTPTN'<br>Taip 'PTPTN dan pilih 'PTPTN'                                                                             |

| 4 | Maybank2u                                                                                                    | NY ACCOUNTS 7 C TRANSFER<br>APPLY CONTACT US                                                                                                    | Fill details and click 'Pay'                                                                                                    |
|---|----------------------------------------------------------------------------------------------------|----------------------------------------------------------------------------------------------------|----------------------------------------------------------------------------------------------------|
|   |                                                                                                    | MY     Amount     Image: Constraint of the second second s | Lengkapkan butiran anda dan klik<br>'Pay'                                                                                                    |
|   |                                                                                                    | American Express Credit                                                                                                    |                                                                                                    |
| 5 | Maybank2u there is at least near an Westmann of Maybank2u Maybank2u There is at least near an Westmann of Maybank2u | MY ACCOUNTS AVEX CONTACTOS     MY TEADOTER     MY TEADOTER     Available Balance MM 2029.81     Pyr Tom Tawings Account Available Balance     Pyr Tom Tawings Account Available Balance     Pyr Tom Tawings Account Available Balance     Pyr Tom Tawings Account Available Balance     Pyr Tom Tawings Account RM 31000     Person Confirm the details Secure Verification     Pyr Tom Tawings Account Available Balance     Pyr Tom Tawings Account Available Balance     Pyr Tom Tawings Account Available Balance     Pyr Tom Tawings Account Available Balance     Pyr Tom Tawings Account Available Balance     Pyr Tom Tawings Account Available Balance     Pyr Tom Tawings Account Available Balance     Pyr Tom Tawings Account Available Balance     Pyr Tom Tawings Account Available Balance     Pyr Tom Tawings Account Available Balance     Pyr Tom Tawings Account Available Balance     Pur Tom Tawings Account Available Balance     Pur Tom Tawings Account Available Balance     Pur Tom Tawings Account Available Balance     Pur Tom Tawings Account Available Balance     Pur Tom Tawings Account Available Balance                                                                                                    | Verify and confirm your payment<br>details, then click on 'Request"<br>for Secure Verification or SMS<br>TAC.<br>Pastikan butiran pembayaran<br>anda adalah tepat. Kemudian klik<br>'Request' untuk Secure<br>Verification atau SMS TAC.                                                                                                    |
| 6 | Maybank2u                                                                                                    | MY ACCOUNTS       APRY       CONTACT US       CONTACT US         P11 Shummher 2021 it 079393       Provide Contact US       RECORD         Pay From Savings Account       Available Balance       RM 8.029.81         Pay For PTTN - Bayaran Ballik Pinjaman Pendidikan       Record       Provide Contact US         Effective date       Today 15 December 2021       Tellephone No         Total Amount       RM 310.00       RM 310.00         Check your Secure2u registered device and approve it within 50 seconds       RM 310.00         Check your Secure2u registered device and approve it within 50 seconds       RM 310.00                                                                                                    | For Secure Verification, you will<br>receive a Secure2u push<br>notification to be approved.<br>Approve the transaction on your<br>device to complete the<br>transaction.<br>Untuk Secure Verification, anda<br>akan menerima notifikasi<br>pengesahan Secure2u untuk<br>diluluskan. Luluskan transaksi<br>pada peranti anda untuk<br>melengkapkan transaksi. |

|   | Maybank2u                                                                | Ary 13 December 2021 at 69-59-09<br>Ary<br>Pay From Savings Account<br>Pay Tro PTPTN - Bayaran Balik Pinjaman Pend<br>via PTPTN - Bayaran Balik Pinjaman Pendidikan<br>RM 310.00  | WY ACCOUNTS<br>TRANSFOR<br>Available Balance                                             | NY CONTACT US                                                     | For<br>SM<br>mo<br>digi<br>trar | SMS TAC, you will receive an<br>S TAC via your registered<br>bile number. Key in your 6-<br>it TAC to complete the<br>nsaction. |
|---|--------------------------------------------------------------------------|----------------------------------------------------------------------------------------------------|------------------------------------------------------------------------------------------|-------------------------------------------------------------------|---------------------------------|----------------------------------------------------------------------------------------------------|
|   |                                                                          | Effective date Telephone No Total Amount TAC: has been requested.                                                                                                    | Today 15 [<br>TAC has been sent to 012 XXXX346.<br>If you did not receive, dick here     | RM 310.00                                                         | Unt<br>me<br>and<br>unt         | tuk SMS TAC, anda akan<br>nerima SMS TAC pada peranti<br>la. Masukkan 6-digit TAC<br>suk melengkapkan transaksi.                |
|   | TIP:<br>Secure2<br>transact<br>MAE app<br>Secure2<br>traksaks<br>Secure2 | u is a safer and mo<br>ions. Download M<br>o!<br>u adalah cara yang<br>i online anda. Dow<br>u di MAE app!                                                                        | ore secure method to<br>AE app and register<br>glebih selamat untu<br>vnload MAE app and | o approve online<br>Secure2u on your<br>k meluluskan<br>daftarkan |                                 |                                                                                                    |
| 7 | Maybank2u                                                                | Any 15 Concenter 2011 at (93599)<br>Any<br>Pay From Savings Account                                                                                                    | NY ACCOUNTS<br>TRANSFER<br>Available Balance                                             | RELOAD<br>RM 8.029.81                                             | You<br>You<br>pay               | ur transaction is successful.<br>u can opt to save your<br>yment receipt.                                                       |
|   |                                                                          | Pay To PTPTN - Bayaran Balik Pinjaman Pendidikan Val PTPN - Beyaran Balik Pinjaman Val PTPN - Beyaran Balik Pinjaman Pendidikan KM 50.00 Effective date Telephone No Reference ID | n Ad<br>Today 16 D                                                                       | to Favourite                                                      | Tra<br>bol<br>resi              | nsaksi anda berjaya. Anda<br>eh memilih untuk menyimpan<br>it pembayaran anda.                                                  |
|   |                                                                          | Total Amount                                                                                                    | Compression for Harrison y to U                                                          | RM 330.00                                                         |                                 |                                                                                                    |

| 8 | Maybank                                                           | Save your payment receipt for reference.         |                              |
|---|-------------------------------------------------------------------|--------------------------------------------------|------------------------------|
|   | Open Online BillPayment                                           |                                                  | Simpan resit pembayaran anda |
|   | Status:<br>Reference number:<br>Transaction date:                 | Successful<br>11884<br>14 Dec 2021 14:44:12      | untuk rujukan.               |
|   | Amount:                                                           | RM310.00                                         |                              |
|   | Corporation name :<br>Borrower I.C. No :<br>Telephone No :        | PTPTN - Bayaran Balik Pinjaman Pendidikan        |                              |
|   | Note: This receipt is computer genera                             |                                                  |                              |
|   | Maybank2u<br>Malayan Banking Berhad (Co. Reg. : 196001000142)   N | laybank Islamic Berhad (Co. Reg. : 200701029411) |                              |
|   |                                                                   |                                                  |                              |
|   |                                                                   |                                                  |                              |
|   |                                                                   |                                                  |                              |
|   |                                                                   |                                                  |                              |
|   |                                                                   |                                                  |                              |
|   |                                                                   |                                                  |                              |
|   |                                                                   |                                                  |                              |